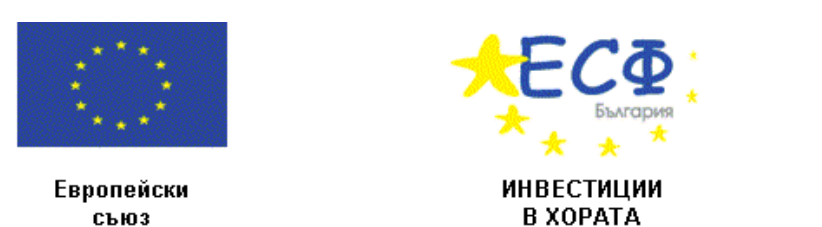

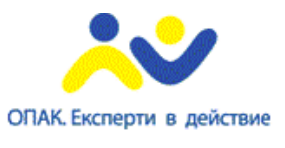

Проектът се осъществява с финансовата подкрепа на Оперативна програма "Административен капацитет", съфинансирана от Европейския съюз чрез Европейския социален фонд

# ON-LINE КАЛКУЛАТОР ЗА ИЗЧИСЛЯВАНЕ НА ЛИЧНАТА ИНФЛАЦИЯ

# Ръководство за потребителя

НАЦИОНАЛЕН СТАТИСТИЧЕСКИ ИНСТИТУТ

2010 година

Проект по договор № А08-12-63-С/04.02.2009 по ОПАК.

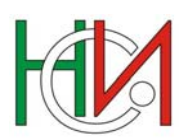

1

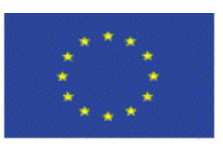

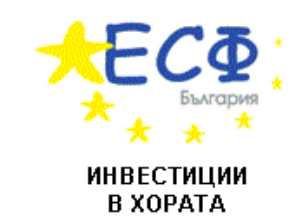

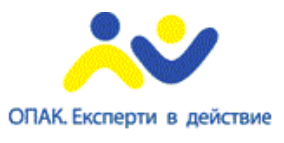

Европейски съюз

Проектът се осъществява с финансовата подкрепа на Оперативна програма "Административен капацитет", съфинансирана от Европейския съюз чрез Европейския социален фонд

### СЪДЪРЖАНИЕ

| 1.        | ΒЪ         | ВЕДЕНИЕ                                                       | 3  |
|-----------|------------|---------------------------------------------------------------|----|
| 2.        | ФУІ        | НКЦИОНАЛНИ ВЪЗМОЖНОСТИ НА ПРИЛОЖЕНИЕТО                        | 3  |
| 3.<br>ПРІ | ОПІ<br>ИЛО | ИСАНИЕ НА ПОСЛЕДОВАТЕЛНОСТТА НА РАБОТА С<br>ЖЕНИЕТО           | 4  |
| 4.        | ОП         | ИСАНИЕ НА РАБОТАТА С МЕНЮТАТА НА ПРИЛОЖЕНИЕТО                 | 4  |
| 4.        | 1          | Общо описание                                                 | .4 |
| 4.        | 2          | Минимални изисквания към браузера                             | .4 |
| 4.        | 3          | Вход в приложението                                           | .5 |
| 4.        | 4          | Въвеждане на информация за направените разходи от потребителя |    |
| (Л        | ИЦЕТ       | О/ДОМАКИНСТВОТО)                                              | .6 |
| 4.        | 5          | Избор на период на справката                                  | .8 |
| 4.        | 6          | ИЗЧИСЛЯВАНЕ НА ЛИЧНАТА ИНФЛАЦИЯ И ГЕНЕРИРАНЕ НА СПРАВКИТЕ     | .9 |

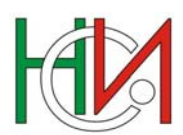

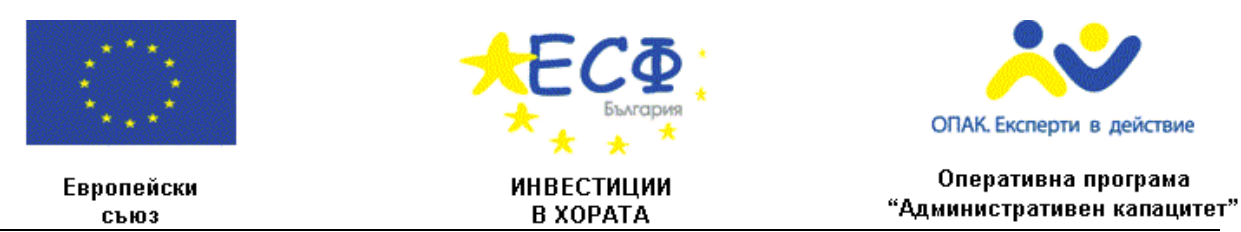

# 1. Въведение

Настоящата система представлява on-line приложение за изчисляване на личната инфлация на потребителите на системата.

Достъпът до системата се извършва чрез интернет страницата на НСИ (www.nsi.bg).

Приложението работи в среда на Windows XP или по-висока версия.

# 2. Функционални възможности на приложението

Потребителите на системата могат да използват следните функционални възможности на приложението:

- Въвеждане на информация за личното потребление месечни и годишни разходи
- Изчисляване на личния модел на потребление
- Изчисляване на месечна и годишна лична инфлация
- Сравнение на националната (официалната инфлация за България) и лична месечна инфлация за избран от потребителя период във вид на интерактивна графика
- Сравнение на националната (официалната инфлация за България) и лична годишна инфлация за избран от потребителя период във вид на интерактивна графика
- Сравнение на националната (официалната инфлация за България) и лична месечна и годишна инфлация за избран от потребителя период във вид на таблица
- Сравнение на националния (средностатистическия) и личния модел на потребление
   във вид на интерактивна графика

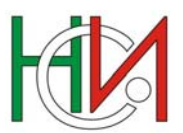

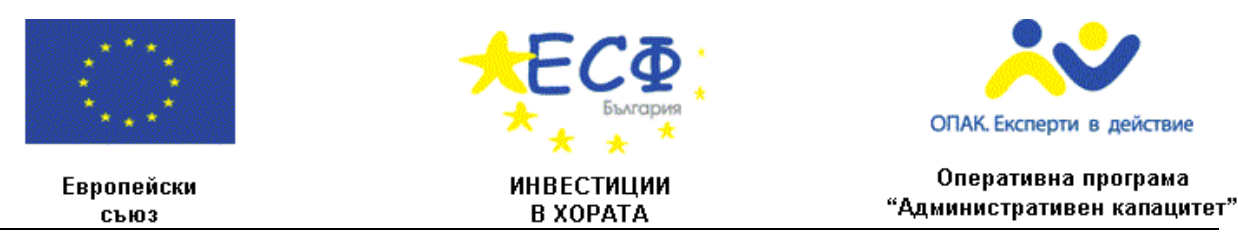

# з. Описание на последователността на работа с

## приложението

Работата с приложението може да се раздели условно на следните етапи:

- Въвеждане на информация за направените разходи от потребителя (лицето/домакинството)
- Избор на период на изготвяне на справките
- Изчисляване на личната инфлация и генериране на справките (интерактивни графики и таблица)

# 4. Описание на работата с менютата на приложението

#### 4.1 Общо описание

Навигационните бутони и полета в системата могат да бъдат класифицирани на:

- Полета за вписване на данни
- Полета тип списък
- Функционални бутони
- Бутони за потвърждение на въведената информация

Системата позволява използването на всички функционални клавиши и комбинация от клавиши при работа в Windows среда.

#### 4.2 Минимални изисквания към браузера

Приложението може да се стартира чрез следните или по-високи версии на браузерите:

- Internet Explorer 6
- Firefox 1
- Opera

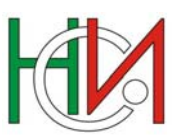

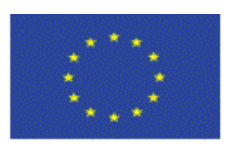

Европейски

съюз

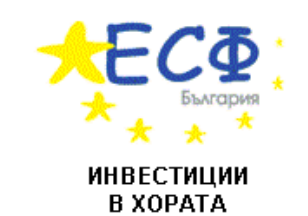

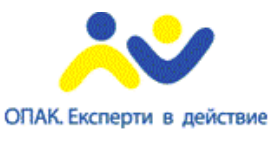

Оперативна програма "Административен капацитет"

Проектът се осъществява с финансовата подкрепа на Оперативна програма "Административен капацитет", съфинансирана от Европейския съюз чрез Европейския социален фонд

- Chrome
- Safari

#### 4.3 Вход в приложението

Приложението може да се стартира през <u>http://www.nsi.bg/nsipic/</u>

След стартиране на екрана се зарежда началната страница на приложението (фиг.1):

| Месечни разходи за често купувани стоки и ус<br>(в лева): | <sup>луги</sup> 0 |                                                                     |            |
|-----------------------------------------------------------|-------------------|---------------------------------------------------------------------|------------|
| Храни и безалкохолни напитки                              | 0                 | 4. Годишни разходи (в лева) за:                                     |            |
| Алкохолни напитки                                         | 0                 | Твърди горива                                                       |            |
| Тютюневи изделия                                          | 0                 | Текущ ремонт на жилището                                            |            |
| Облекло и обувки                                          | 0                 | Домакински уреди                                                    |            |
| Наем                                                      | 0                 | Медицински услуги 0                                                 |            |
| Водоснабдяване                                            | 0                 | Покупка на лични транспортни средства - ЛТС 🛛                       |            |
| Електроенергия                                            | 0                 | Поддръжка на ЛТС                                                    |            |
| Топлоенергия                                              | 0                 | Комплексни услуги за почивки и туристически опътувания              |            |
| Лекарства                                                 | 0                 | Образование                                                         |            |
| Бензин                                                    | 0                 | <ol> <li>5. Изчислени годишни разходи (в лева) – общо: 0</li> </ol> |            |
| Обществен транспорт                                       | 0                 | Справка от:                                                         |            |
| Телефонни услуги                                          | 0                 | Месец: Инуари Година: 2008                                          |            |
| Услуги, свързани с културния отдих                        | 0                 | Месец: Януари 💌 Година: 2009 💌                                      |            |
| Хранене извън дома                                        | 0                 |                                                                     |            |
| Стоки за лична хигиена, козметика и битова хим            | ия 0              |                                                                     |            |
| . Други месечни разходи (в лева):                         | 0                 | изчисляване на инфлацията                                           | Изчистване |
| . Изчислени месечни разходи (в лева) – общо:              | 0                 |                                                                     |            |
| - 🔅 🔶 🧚                                                   | СФ                | ОПАК. Експерти в действие                                           |            |
| Европейски ИНВІ<br>съюз В Х                               | СТИЦИИ            | Оперативна програма<br>"Административен капацитет"                  |            |

Фигура 1

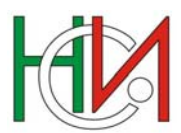

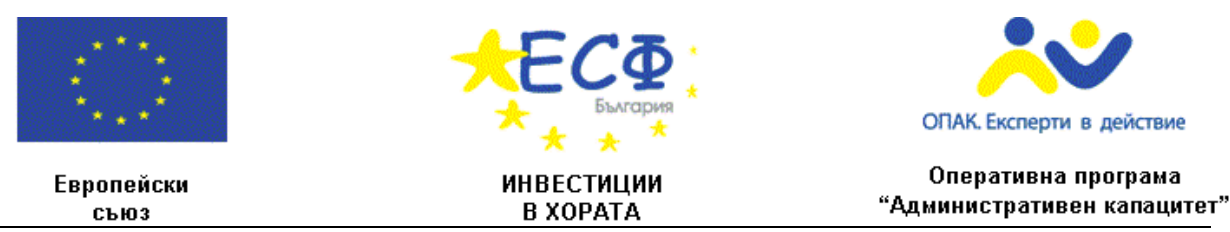

#### 4.4 Въвеждане на информация за направените разходи от

#### потребителя (лицето/домакинството)

На екрана се въвеждат личните разходи на потребителя за ползваните стоки и услуги. Стойностите, които се попълват в клетките, трябва да бъдат в цели числа и в лева.

Данните са разделени в групи, в зависимост от тава дали са на месечна база или на годишна:

- Месечни разходи за често купувани стоки или услуги (в лева) обща сума на месечните разходи, изчислява се автоматично при въвеждане на следните видове разходи:
  - Храни и безалкохолни напитки
  - Алкохолни напитки
  - Тютюневи изделия
  - Облекло и обувки
  - Наем
  - Водоснабдяване
  - Електроенергия
  - Топлоенергия
  - Лекарства
  - Бензин
  - Обществен транспорт
  - Телефонни услуги
  - Услуги, свързани с културния отдих
  - Хранене извън дома
  - Стоки за лична хигиена, козметика и битова химия
- 2. **Други месечни разходи (в лв.)** обща сума на другите месечни разходи, невключени в точка 1, въвеждат се от потребителя.

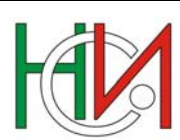

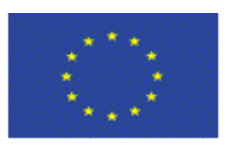

Европейски

съюз

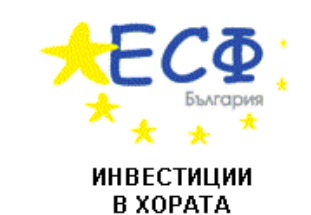

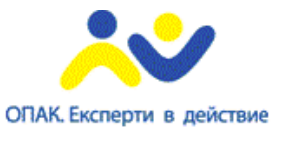

Оперативна програма "Административен капацитет"

Проектът се осъществява с финансовата подкрепа на Оперативна програма "Административен капацитет", съфинансирана от Европейския съюз чрез Европейския социален фонд

- 3. Изчислени месечни разходи (в лева) общо изчисляват се автоматично като сума на точка 1 и точка 2.
- 4. Годишни разходи (в лева) за въвеждат се следните видове разходи:
  - Твърди горива
  - Текущ ремонт на жилището
  - Домакински уреди
  - Медицински услуги
  - Покупка на лични транспортни средства ЛТС
  - Поддръжка на ЛТС
  - Комплексни услуги за почивки и туристически пътувания
  - Образование
- 5. **Изчислени годишни разходи (в лева) общо** изчисляват се автоматично като сума от месечните разходи (точка 3) умножени по 12 месеца и сумите на въведени годишни разходи по видове от точка 4.

Преминаване в следваща група става с клавиш `TAB` или чрез позициониране курсора на мишката в съответната клетка.

При задържане курсора на мишката върху някой от видовете разходи се появява пояснителен текст (хинт) за това какво включва този разход (фиг.2).

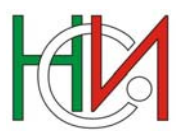

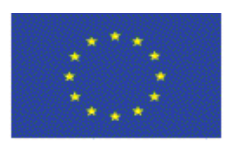

Европейски

съюз

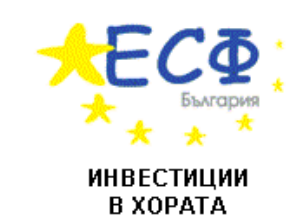

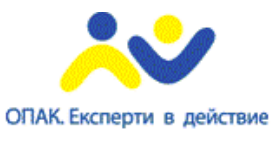

Оперативна програма "Административен капацитет"

Проектът се осъществява с финансовата подкрепа на Оперативна програма "Административен капацитет", съфинансирана от Европейския съюз чрез Европейския социален фонд

# 🕅 Вашите разходи

Калкулатор за изчисляване на личната инфлация

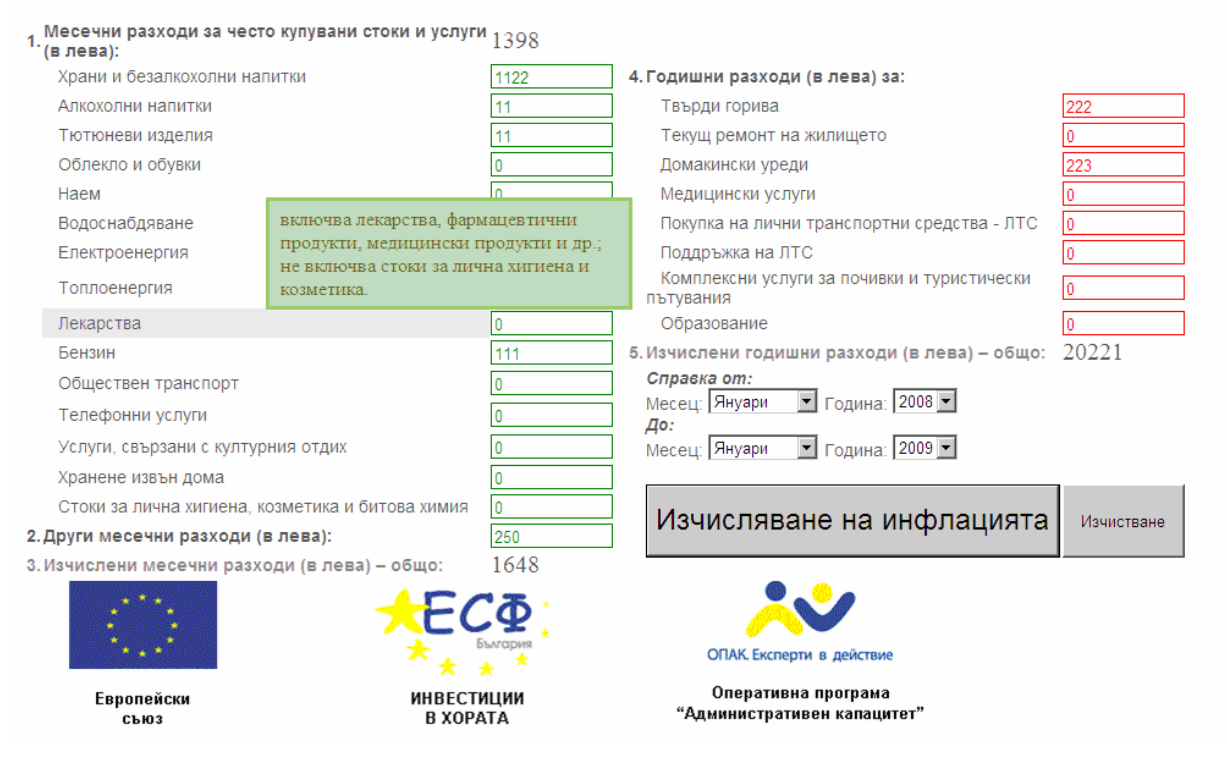

Фигура 2

#### 4.5 Избор на период на справката

След въвеждане на данните за разходите, се посочва периода, за който потребителят желае да бъде направено преизчисляване на данните (фиг.3):

| Справка от: |        |   |         |      |   |  |  |  |  |
|-------------|--------|---|---------|------|---|--|--|--|--|
| Месец:      | Януари | - | Година: | 2008 | • |  |  |  |  |
| До:         |        |   |         |      |   |  |  |  |  |
| Месец:      | Януари | • | Година: | 2009 | • |  |  |  |  |

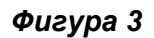

Полетата **Месец** и **Година** се избират от списък чрез натискане на стрелката, намираща се в дясната страна на полето.

Избраният период трябва да включва най-малко два месеца.

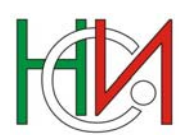

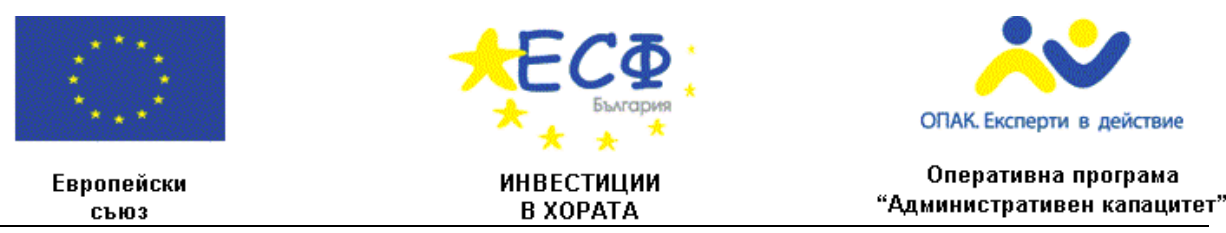

#### 4.6 Изчисляване на личната инфлация и генериране на

#### справките

След въвеждане на данните и избор на период, изготвянето на справките се осъществява чрез натискане на бутон **Изчисляване на инфлацията** (фиг.4).

Изчисляване на инфлацията

#### Фигура 4

На екрана се генерират интерактивни справки, които могат да бъдат разгледани on-line:

#### - Справка 1 Сравнение на националната и лична месечна инфлация (фиг.5)

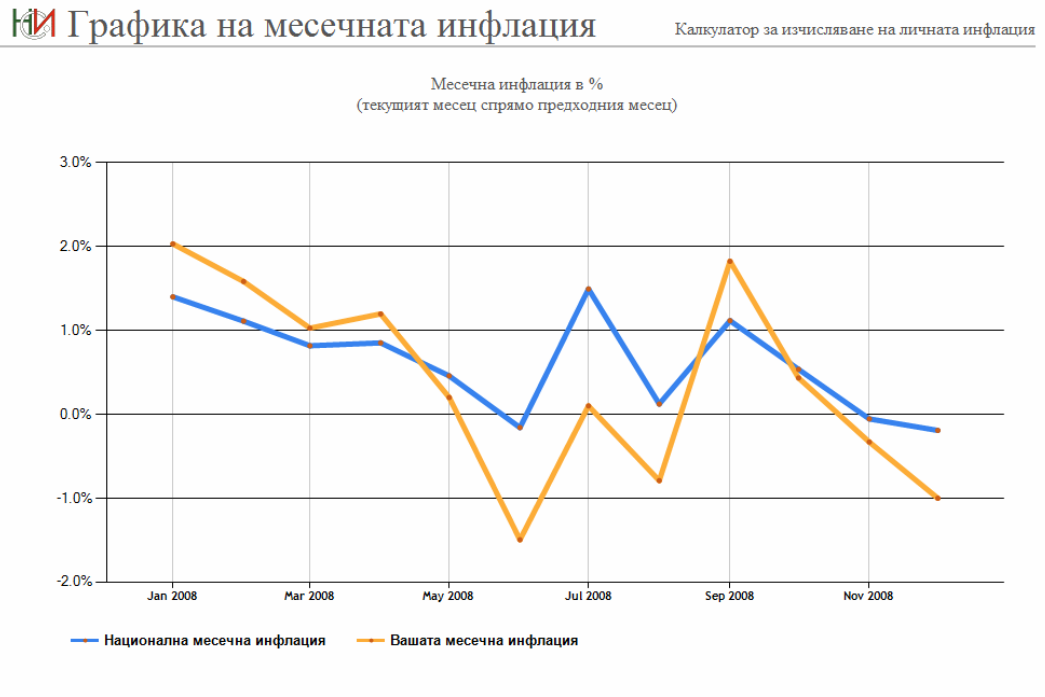

Начало Месечна инфлация Годишна инфлация Таблица Сравнение на разходите

Фигура 5

Проект по договор № А08-12-63-С/04.02.2009 по ОПАК.

Изпълнител: **НАЦИОНАЛЕН СТАТИСТИЧЕСКИ ИНСТИТУТ** София 1038, ул. Панайот Волов №2, тел. 02/ 9857 729, **www.nsi.bg** 

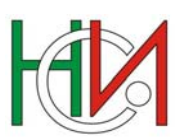

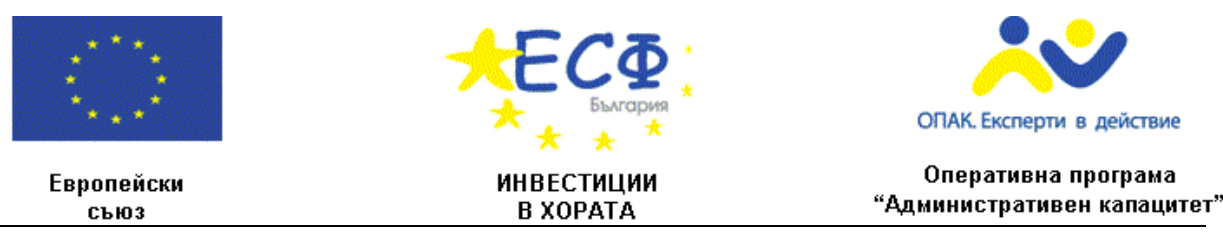

При натискане на линка Годишна инфлация в долната част на екрана, се визуализира:

- Справка 2 Сравнение на националната и лична годишна инфлация (фиг.6)

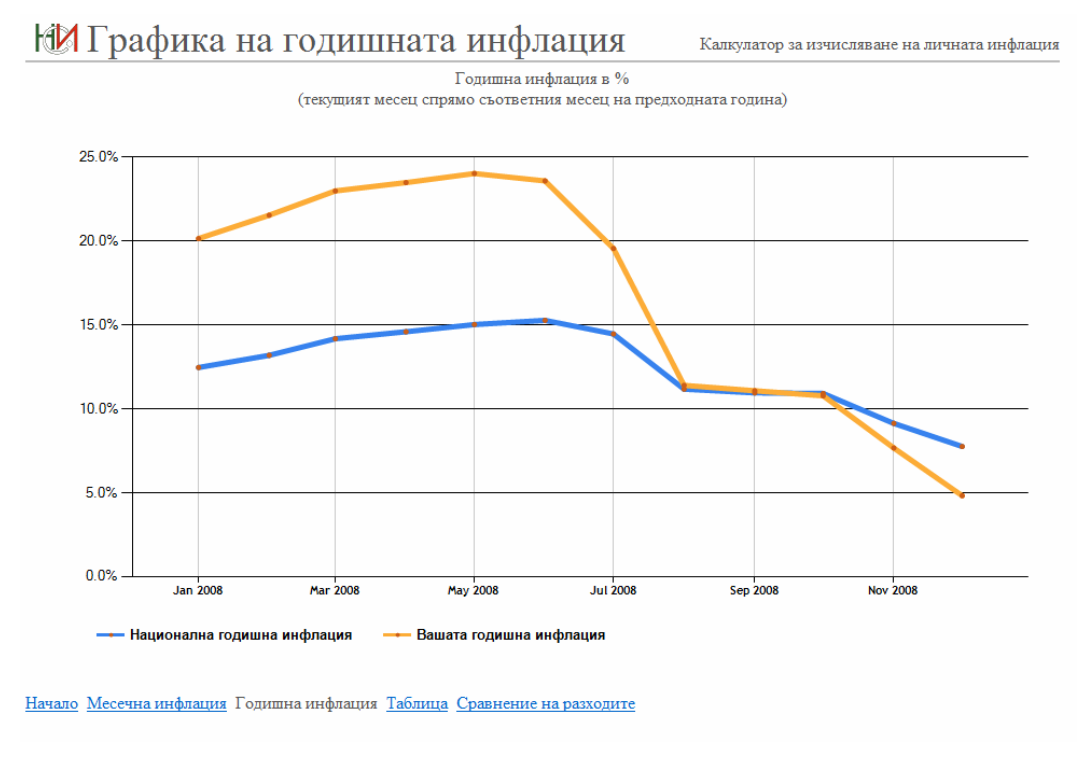

Фигура 6

При натискане на линка Таблица в долната част на екрана, се визуализира:

- Справка 3 Сравнение на националната и лична месечна и годишна инфлация (фиг.7)

Проект по договор № A08-12-63-C/04.02.2009 по ОПАК. Изпълнител: НАЦИОНАЛЕН СТАТИСТИЧЕСКИ ИНСТИТУТ София 1038, ул. Панайот Волов №2, тел. 02/ 9857 729, www.nsi.bg

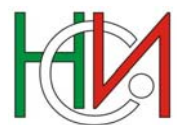

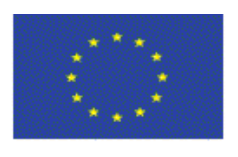

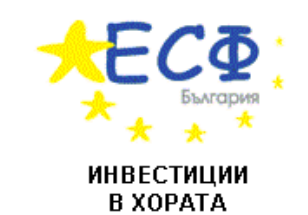

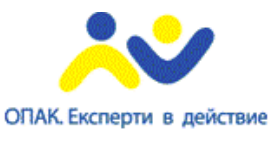

Европейски съюз

Проектът се осъществява с финансовата подкрепа на Оперативна програма "Административен капацитет", съфинансирана от Европейския съюз чрез Европейския социален фонд

# М Таблица

Калкулатор за изчисляване на личната инфлация

|                | Месечна и<br>(текущият месец спря | нфлация в %<br>ямо предходния месец) | Годишна инфлация в %<br>(текущият месец спрямо съответния месец<br>на предходната година) |        |  |
|----------------|-----------------------------------|--------------------------------------|-------------------------------------------------------------------------------------------|--------|--|
|                | Национална                        | Вашата                               | Национална                                                                                | Вашата |  |
| Януари 2009    | 0.8                               | 2.0                                  | 7.1                                                                                       | 5.8    |  |
| Декември 2008  | -0.2                              | -0.9                                 | 7.8                                                                                       | 5.6    |  |
| Ноември 2008   | -0.1                              | 0.1                                  | 9.1                                                                                       | 8.3    |  |
| Октомври 2008  | 0.5                               | 0.4                                  | 10.9                                                                                      | 10.7   |  |
| Септември 2008 | 1.1                               | 1.7                                  | 11.0                                                                                      | 11.0   |  |
| Август 2008    | 0.1                               | -0.5                                 | 11.2                                                                                      | 11.3   |  |
| Юли 2008       | 1.5                               | 0.7                                  | 14.5                                                                                      | 18.4   |  |
| Юни 2008       | -0.2                              | -1.3                                 | 15.3                                                                                      | 21.4   |  |
| Май 2008       | 0.5                               | 0.2                                  | 15.0                                                                                      | 21.8   |  |
| Април 2008     | 0.9                               | 1.1                                  | 14.6                                                                                      | 21.4   |  |
| Март 2008      | 0.8                               | 1.0                                  | 14.2                                                                                      | 21.0   |  |
| Февруари 2008  | 1.1                               | 1.4                                  | 13.2                                                                                      | 19.7   |  |
| Януари 2008    | 1.4                               | 1.8                                  | 12.5                                                                                      | 18.5   |  |

<u>Начало</u> <u>Месечна инфлация</u> <u>Годишна инфлация</u> Таблица <u>Сравнение на разходите</u>

#### Фигура 7

При натискане на линка <u>Сравнение на разходите</u> в долната част на екрана, се визуализира:

- Справка 4 Сравнение на националния и личния модел на потребление (фиг.8)

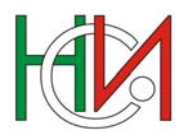

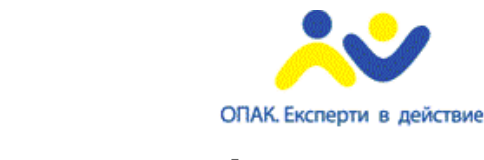

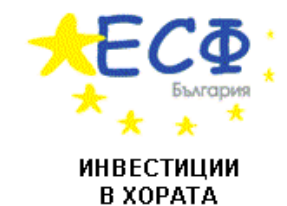

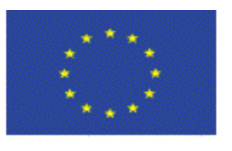

Европейски съюз

Проектът се осъществява с финансовата подкрепа на Оперативна програма "Административен капацитет", съфинансирана от Европейския съюз чрез Европейския социален фонд

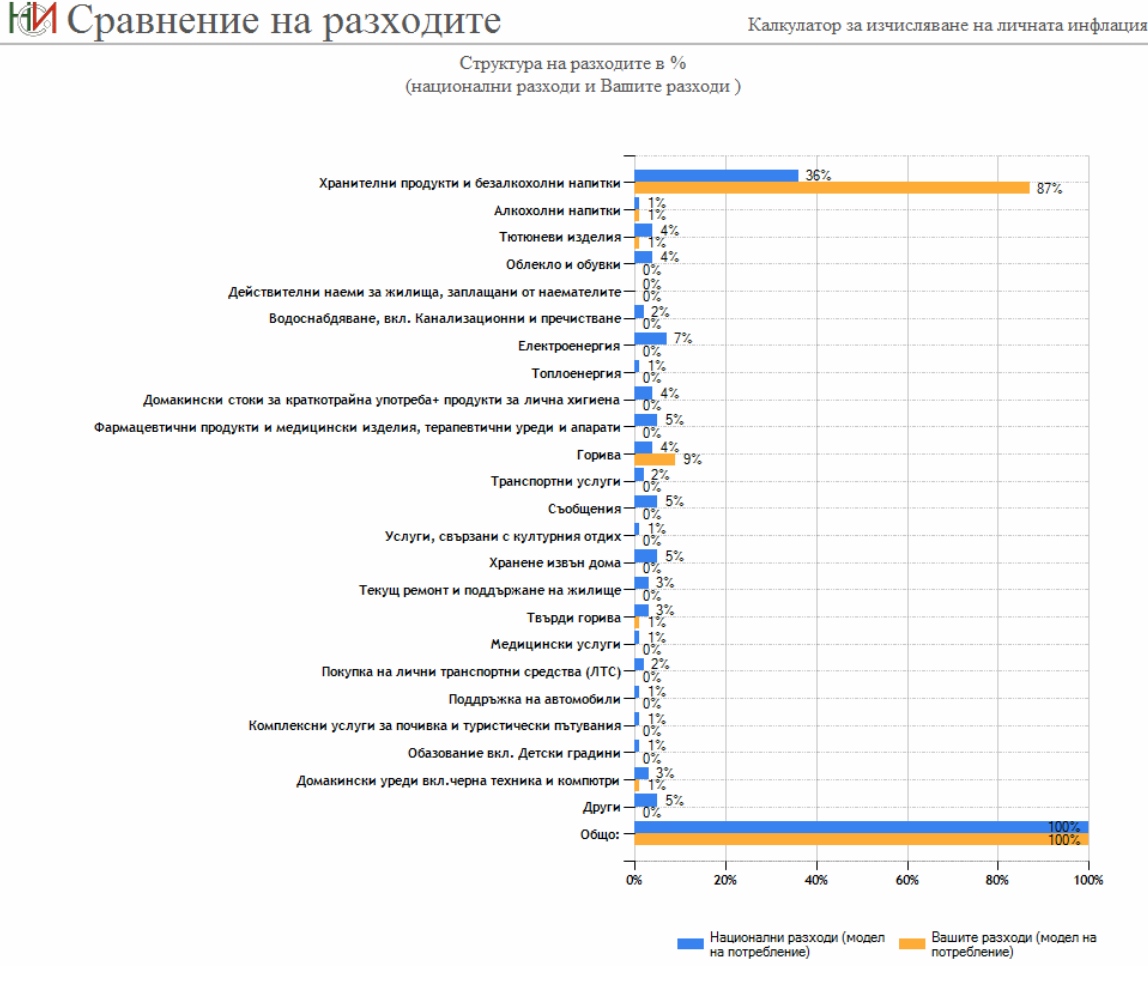

Фигура 8

Връщане в начален екран се извършва чрез избор на линка Начало в долната част на екрана.

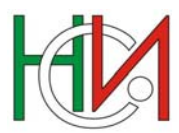